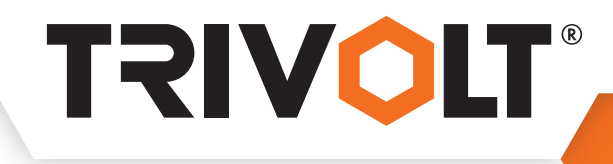

## UŽIVATELSKÝ MANUÁL

# TR-210 WI-FI

TERMOSTAT

TR-210 je elektronický termostat určený pro elektrické podlahové vytápění. Termostat umožnuje nastavit komfortní teplotu v místnosti a zároveň pomocí podlahového čidla kontrolovat a řídit maximální teplotu podlahy. Senzor vzduchu je zabudován přímo na spodní straně termostatu a externí senzor podlahy NTC se dodává jako standardní příslušenství a je obsažen v balení termostatu.

## **TECHNICKÉ PARAMETRY**

| Napětí:                 | 230 VAC, 50 Hz      |
|-------------------------|---------------------|
| Frekvenční pásmo WiFi:  | 2 400 – 2 483,5 MHz |
| Vyzářený výkon:         | max. 20 dBm         |
| Spotřeba energie:       | < 1,5 W             |
| Základní tep. odchylka: | 1 °C                |
| Přesnost:               | ±1°C                |

### DISPLEJ

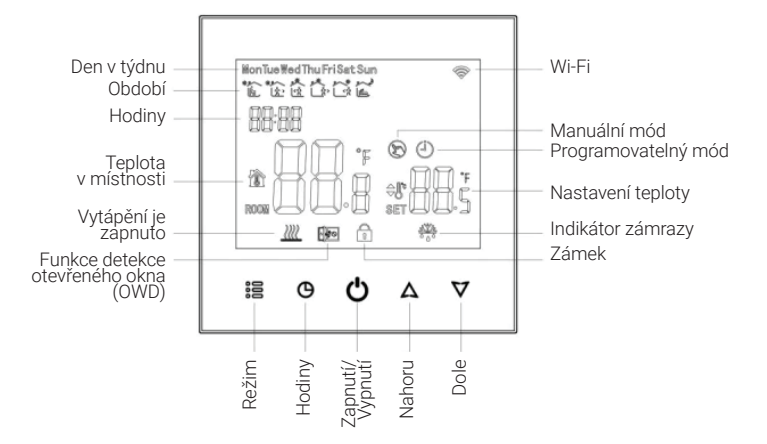

## **ROZMĚRY TERMOSTATU**

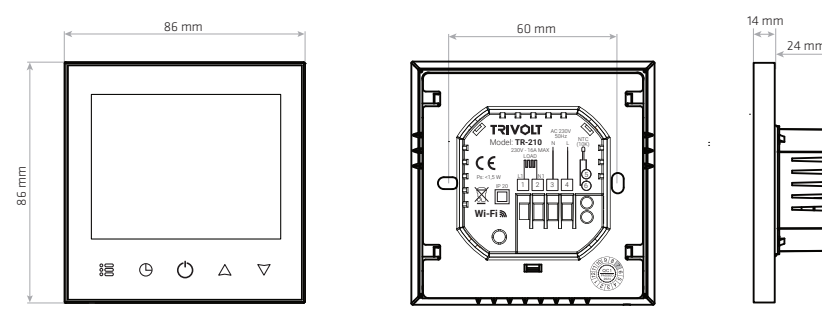

#### NÁKRES INSTALACE TERMOSTATU

Termostat je vhodný k instalaci do standardní evropské 73 mm instalační krabice KU68 - hloubka 66 mm.

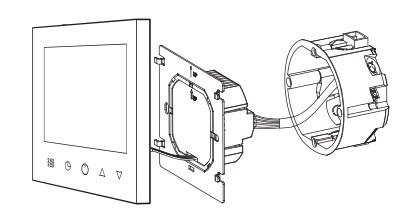

Připojte napájecí vodiče, topný okruh a podlahový senzor (Podrobnosti naleznete v části schéma zapojení).

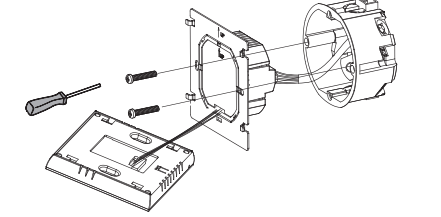

Zadní část bezpečně připevněte ke stěně pomocí šroubů. Připojí přední panel termostatu pomocí konektoru na zadní stěnu.

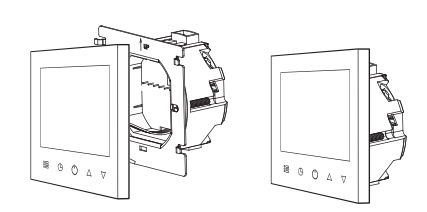

Nasuňte přední panel na zadní stěnu.

 Max. proud:
 Imax 16 A (3 600 W)

 Řídicí rozsah:
 5 °C ~ 45 °C

 Nastavení limitace:
 5 °C ~ 55 °C

 Teplota prostředí:
 0 °C ~ 45 °C

 Typ snímače:
 NTC, 10 kΩ

 Krytí:
 IP20

#### **FUNKCE**

🕲 Manuální režim: Manuální řízení teploty

 Programový režim: Automatické řízení režimu 5+1+1 za týden, programovatelné nastavení 6 časových úseků za den (v šesti rozdílných časových zónách a jim příslušejících teplot).

Image: Současné zobrazení: Dočasný manuální režim, stisknutím tlačítka "△" nebo "▽" se spustí dočasný manuální režim, kterým změníte nastavenou teplotu až do následující časové zóny. Při náběhu následující časové zóny se regulátor automaticky přepne do programového režimu.

<u>**IIII</u> Topení aktivní:** Znamená, že výstupní relé je sepnuto a termostat topí.</u>

Zámraza: (Viz také detaily pokročilých nastavení 5), spustí se funkce zabraňující zamrznutí/ochrany před mrazem.

## SCHÉMA ZAPOJENÍ

Input: **230 VAC, 50 Hz** Out: **230V - 16A MAX** IP Rating: **IP20** 

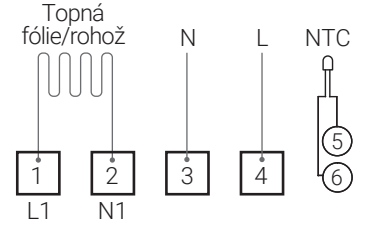

### NASTAVENÍ TÝDENNÍHO PROGRAMU V APLIKACI

V programovatelném režimu lze dočasně nastavit pouze teplotu, ne čas.

| Deviede | Pracovní týden (pondělí ~ pátek) |         | Víkend (sobota) |         | Víkend (neděle) |         |
|---------|----------------------------------|---------|-----------------|---------|-----------------|---------|
| Perioda | Čas                              | Teplota | Čas             | Teplota | Čas             | Teplota |
| 1       | 06:00 - 08:00                    | 21 °C   | 06:00 - 08:00   | 21 °C   | 06:00 - 08:00   | 21 °C   |
| 2       | 08:00 - 11:30                    | 18 °C   | 08:00 - 11:30   | 18 °C   | 08:00 - 11:30   | 18 °C   |
| 3       | 11:30 - 13:30                    | 21 °C   | 11:30 - 13:30   | 21 °C   | 11:30 - 13:30   | 21 °C   |
| 4       | 13:30 - 17:00                    | 18 °C   | 13:30 - 17:00   | 18 °C   | 13:30 - 17:00   | 18 °C   |
| 5       | 17:00 - 22:00                    | 21 °C   | 17:00 - 22:00   | 21 °C   | 17:00 - 22:00   | 21 °C   |
| 6       | 22:00 - 06:00                    | 16 °C   | 22:00 - 06:00   | 16 °C   | 22:00 - 06:00   | 16 °C   |

#### **POKROČILÁ NASTAVENÍ**

Při vypnutém termostatu podržte tlačítka " $\mathbb{O}$ " a " $\mathbb{O}$ " současně na 5 sekund, abyste se dostali do režimu pokročilých nastavení. Zobrazí se nastavení podle níže uvedené tabulky. Tlačítky " $\mathbb{A}$ " nebo " $\nabla$ " změníte hodnotu, pak stiskněte " $\mathbb{B}$ " pro přechod do dalších nastavení. Všechna nastavení se automaticky ukládají při jejich změně. Pro ukončení nastavení stiskněte " $\mathbb{O}$ ".

| Kód  | Option                                              | Hodnota | Details                                                                                                    |
|------|-----------------------------------------------------|---------|----------------------------------------------------------------------------------------------------|
| 1Adj | Kalibrace pokojové teploty                          | -2      | -9°C ~+9°C                                                                                                    |
| 2Sen | Vstupní čidlo teploty                               | IN      | <ul> <li>IN: interní snímač (regulátor používá pouze zabudovaný senzor)</li> <li>OUT: externí snímač (regulátor používá pouze externí senzor)</li> <li>AL: Zabudované čidlo teploty vzduchu + čidlo teploty podlahy</li> </ul> |
| 3Lit | Limitní teplota čidla podlahy                       | 50.0    | 5~60 °C (platí pro externí čidlo teploty podlahy NTC)                                                                                                    |
| 4dif | Spínací odchylka                                    | 1       | 0,5~5 °C                                                                                                    |
| 5Ltp | Ochrana proti zámrazu                               | Off     | On: Funkce zapnuta<br>Off: Funkce vypnuta                                                                                                    |
| 6Hit | Max. nastavitelná teplota                           | 45      | 35~95 °C (platí pro vnitřní čidlo teploty vzduchu)                                                                                                    |
| 70EN | Detekce otevření okna (OWD)                         | Off     | On: Funkce zapnuta<br>Off: Funkce vypnuta                                                                                                    |
| 80tl | OWD čas detekce                                     | 15      | Rozsah: 2~30 min                                                                                                    |
| 90tp | OWD Snížení teploty<br>(spolu s časem detekce)      | 2       | Rozsah: 2~4 °C                                                                                                    |
| 0Pdt | OWD čas zpoždění<br>(návrat do původního nastavení) | 30      | Rozsah: 10~60 min                                                                                                    |
| AFAC | Tovární nastavení                                   | _       | Když vidíte "–" podržte stisknuté "🕄 na 5 sekúnd dokud se neukáže "",<br>to znamená, že termostat přešel do továrních nastavení                                                                                                |

Hodnotu **2Sen** je třeba nastavit na hodnotu **AL** (z výroby bývá nastavení "IN").

Hodnota 3Lit (Limitní teplota čidla podlahy) má být nastavena na hodnotu 28~30 °C.

#### NASTAVENÍ TERMOSTATU

- **1. Zapnutí/vypnutí termostatu** − stisknutím ikony "O" termostat zapnete nebo vypnete.
- Nastavení teploty stisknutím šipky nahoru "△" nebo dolů "▽", nastavíte požadovanou teplotu.
- Nastavení hodin dotkněte se ikony "⊕" a pomocí šipek "△▽", nastavte minuty, hodiny a den v týdnu (1-pondělí, 2-úterý atd.). Stiskněte ikonu "⊕" a ještě jednou potvrďte a ukončete.
- Zablokování termostatu Stisknutím a podržením tlačítek šipek "△▽" na 5 sekúnd termostat uzamknete/odemknete.
- 5. Nastavení režimu dotkněte se ikonky "ﷺ" režim pro přepínání mezi manuálním a programovým režimem. V manuálním režimu se na obrazovce zobrazí tato ikona "⑤". V programovatelném režimu se na obrazovce zobrazí ikona "<sup>(1)</sup>".
- Nastavení týdenního programovatelného režimu termostat umožňuje nastavení šest plánovaných topných období pro

každý den. Při zapnutém napájení stiskněte a podržte tlačítka "⊕" "⊕" na 5 sekúnd. V režimu týdenního programování pak stiskněte ikonu "ﷺ". Stiskněte šípem nahoru "△" a dolů "▽" nebo nastavte relativní teploty. Pořadí je následující: Nastavení času • nastavení teploty • nastavení periody • nastavení týdne (každý režim má možnost 6 zón a 6 nastavení teploty).

7. Funkce detekce otevřeného okna (OWD) – je-li v nastavení parametrů povolen režim otevřeného okna, systém automaticky zastaví vytápění, když zjistí náhlý pokles teploty v místnosti (obvykle 2 °C za 5 minut). Obvykle je to způsobeno otevřením okna nebo dveří bez vypnutí vytápění. V zájmu úspory energie, zařízení automaticky vypne ohřev a na obrazovce se zobrazí ikona "[]]", po 30 minutách se vrátí do předchozího režimu, poté ikona "[]]" zmizí. Stisknutím libovolného tlačítka, ukončíte funkci OWD během období vypnutí vytápění.

**UPOZORNĚNÍ:** Při prvním spuštění termostatu a topného systému pečlivě zkontrolujte výchozí nastavení termostatu. Přizpůsobte nastavení termostatu topnému systému. V případě podlahového vytápění nastavte regulaci teploty na dva čidla – režim AL (TAB 2 – Kód: 2sen). Maximální teplota podlahy nesmí překročit teplotní limity dané výrobcem podlahy (TAB 2 – Kód: 3Lit).

Termostat musí instalovat elektrikář s příslušnou vyhláškou. Dbejte na to, aby se do termostatu nedostala voda, stavební prach nebo jiné nečistoty, neboť by to mohlo poškodit zařízení.

## PŘIPOJENÍ K WI-FI

Před prvním použitím termostatu Wi-Fi musíte nakonfigurovat síť Wi-Fi a nastavení pomocí chytrého telefonu nebo tabletu. To umožní komunikaci mezi vašimi zařízeními.

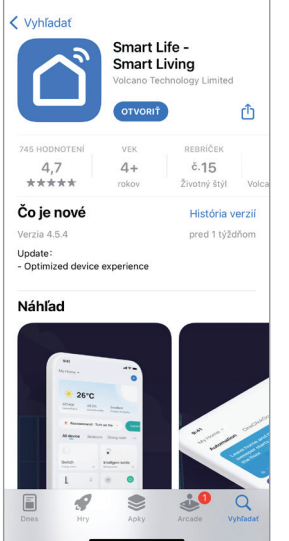

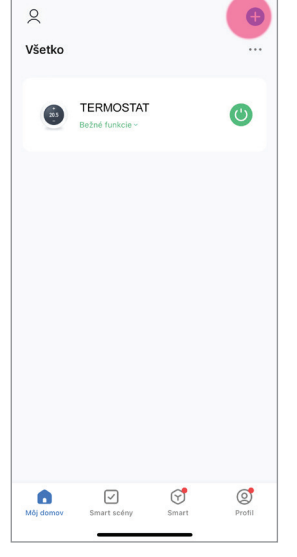

V App Store nebo Google Play vyhledejte aplikaci "Smart Life".

Zaregistrujte si účet a klikněte na "+" v pravém horním rohu pro přidání zařízení.

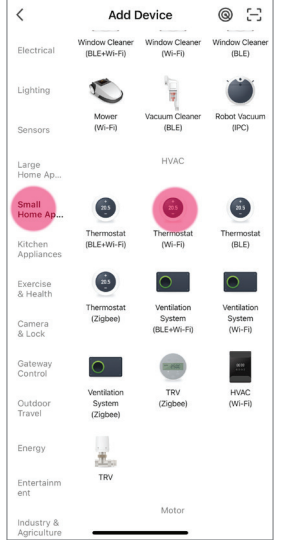

Vyberte "Thermostat Wi-Fi" ve "Small Home Appl".

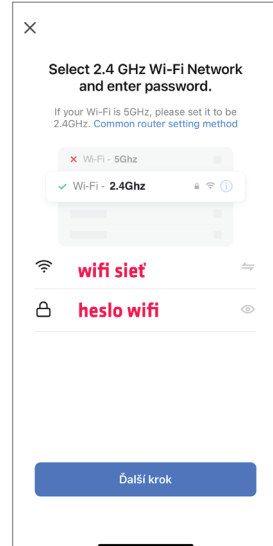

×

Reset the device

s and hold the RESET button for 5 seconds

Reset Device Step by Step

until the indicator blinks (subject to the use

manual).

Vyberte vaši wifi síť, vyplňte wifi heslo a klikněte další krok. Síť musí být 2,4 Ghz.

X

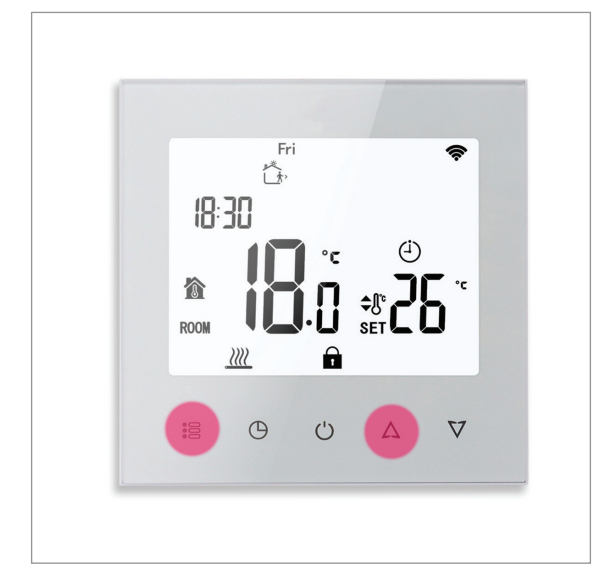

Podržte delší tlačítko "≌" a "∆" na termostatu, dokud se nezobrazí blikající "औ" ikona na displeji.

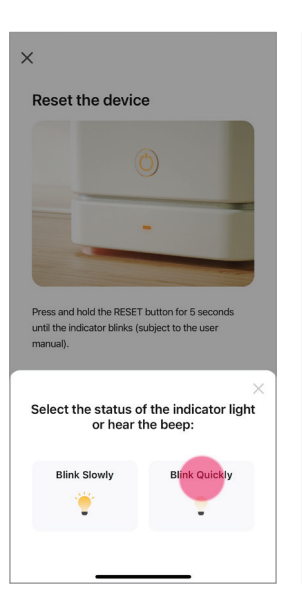

Potom klikněte "Confirm indicator blink quickly" v aplikaci. A potom klepněte dále.

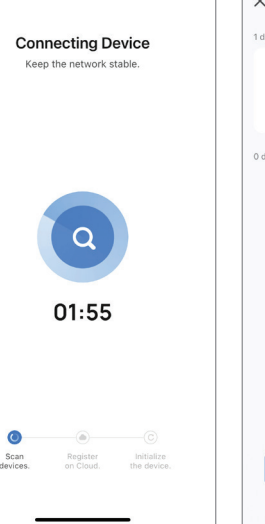

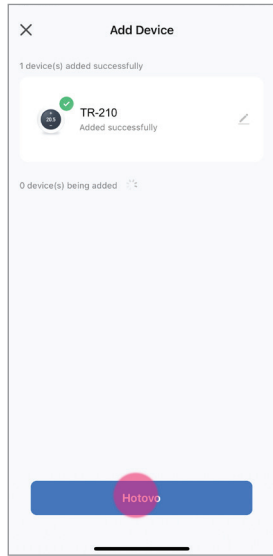

Počkejte pár vteřin než se zařízení spáruje, klikněte hotovo.

**UPOZORNĚNÍ:** Pokud se vám nepodaří spárovat termostat, nejčastější příčinou je nastavení routeru. Termostat se umí připojit jen na síť 2,4 GHz. V případě, že používáte vícepásmovou síť (2,4 GHz/5,0 GHz), termostat nebude schopen připojit se. Zabezpečte si síť, která pracuje permanentně na 2,4 GHz.

## **OBSLUHA TERMOSTATU** (PLATÍ POUZE PRO TERMOSTAT S WIFI MODULEM)

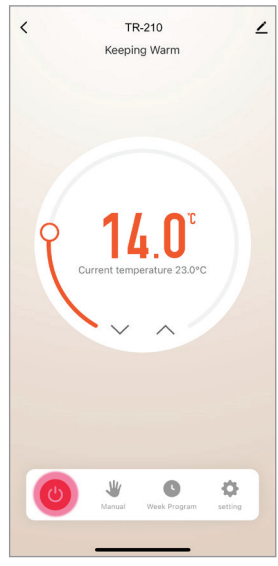

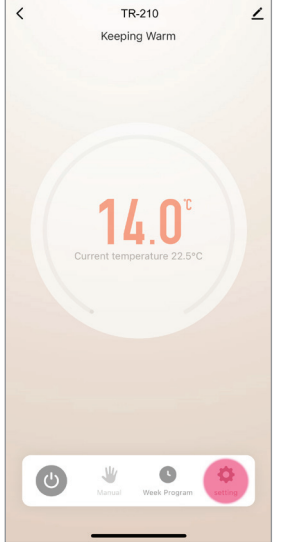

Servisní nastavení se provádějí při vypnutém termostatu. Klepněte na ikonu "😃" .

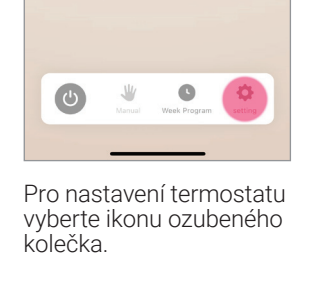

| <                   | setting                |
|---------------------|------------------------|
| Child lock          |                        |
| CHILLIOCK           |                        |
| Temperature corre   | ection -2 >            |
| Set temperature ce  | eiling 45.0°C >        |
| Sensor selection    | dp_sensor_choose_all > |
| Frost protection    |                        |
| Window check        |                        |
| State of the window | w Closed               |
| Factory data reset  |                        |
| dp_switch_dif       | 1.0 >                  |
| Limition_FloorTem   | p 35.5 >               |
|                     |                        |
|                     |                        |
|                     |                        |
|                     |                        |
|                     |                        |

Změna vstupního čidla teploty.

Weekly program (5+1+1)

<

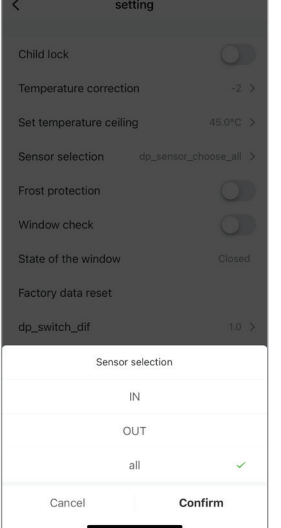

Snímač přepnout do polohy "AL".

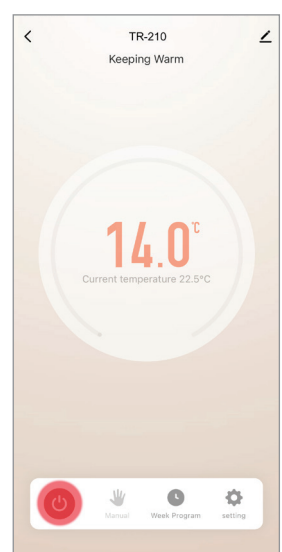

Klepnutím na ikonu "🙂 napájení znovu zapnete zařízení.

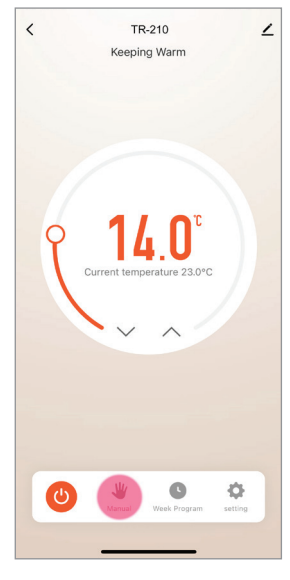

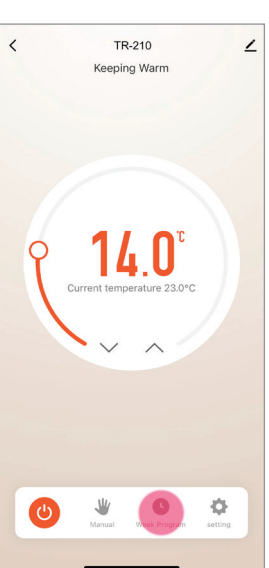

Klepnutím na "Manual" můžete změnit režim ovládání z manuálního na programovatelný.

Klikněte na "Týdenní

program" pro nastavení topných období.

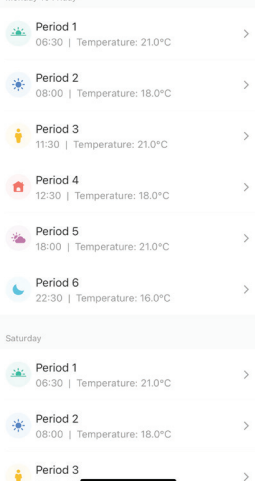

Nastavte teplotu a čas začátku period.

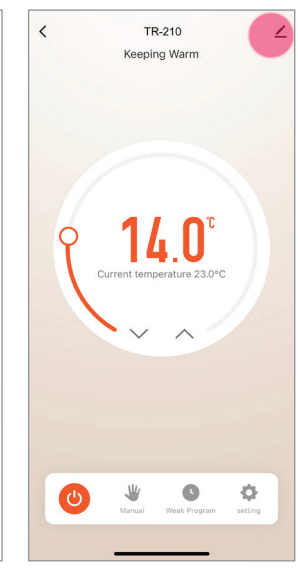

Změna názvu termostatu.

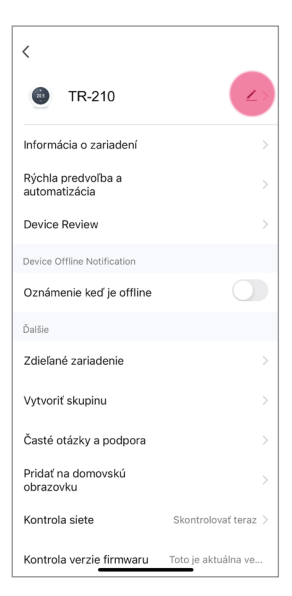

Zde můžete změnit název termostatu (např. Janin pokoj, Obývací pokoj).

## SNADNÉ ŘEŠENÍ PROBLÉMŮ

| PROBLÉM                     | ŘEŠENÍ                                                                  |
|-----------------------------|-------------------------------------------------------------------------|
| Pokojová teplota je odlišná | Změřte přesným teploměrem teplotu v místnosti.                          |
| od skutečné teploty.        | Termostat umíte nakalibrovat v servisním menu "Temperature correction". |

UPOZORNĚNÍ: Při prvním spuštění termostatu a topného systému pečlivě zkontrolujte výchozí nastavení termostatu. Přizpůsobte nastavení termostatu topnému systému. Maximální teplota podlahy nesmí překročit teplotní limity dané výrobcem podlahy (cca 28 °C).